# tv

Wojciech Zatorski

Copyright © Copyright©2000 Zator

| COLLABORATORS |                      |                 |           |  |  |  |  |
|---------------|----------------------|-----------------|-----------|--|--|--|--|
|               | <i>TITLE</i> :<br>tv |                 |           |  |  |  |  |
| ACTION        | NAME                 | DATE            | SIGNATURE |  |  |  |  |
| WRITTEN BY    | Wojciech Zatorski    | August 24, 2022 |           |  |  |  |  |

| REVISION HISTORY |      |             |      |  |  |  |  |
|------------------|------|-------------|------|--|--|--|--|
|                  |      |             |      |  |  |  |  |
| NUMBER           | DATE | DESCRIPTION | NAME |  |  |  |  |
|                  |      |             |      |  |  |  |  |
|                  |      |             |      |  |  |  |  |
|                  |      |             |      |  |  |  |  |

# Contents

## 1 tv

| 1.1  | TV.guide                      | 1  |
|------|-------------------------------|----|
| 1.2  | Punkty Rejestracyjne          | 2  |
| 1.3  | Moduî: WirtualnaPolska        | 2  |
| 1.4  | Moduî: TeleMagazynWWW         | 5  |
| 1.5  | Moduî: TVProgram.cz           | 7  |
| 1.6  | ToolTypes                     | 8  |
| 1.7  | Port arexxa                   | 9  |
| 1.8  | Budowa moduîów .tv            | 11 |
| 1.9  | Powiadamiacz                  | 12 |
| 1.10 | Plany na przyszîoôê           | 12 |
| 1.11 | TV.ext                        | 13 |
| 1.12 | Pytania i odpowiedzi          | 13 |
| 1.13 | Dane techniczne               | 14 |
| 1.14 | Opcje pokaz                   | 14 |
| 1.15 | Opcje poszukiwania            | 15 |
| 1.16 | Adres                         | 15 |
| 1.17 | Opcje drukowania.             | 16 |
| 1.18 | Tworzenie wîasnych plików .tv | 16 |
| 1.19 | Aktualizacja danych           | 16 |
| 1.20 | Gîówne okno programu          | 17 |
| 1.21 | Pierwsze uruchomienie         | 18 |
| 1.22 | Historia programu             | 18 |
| 1.23 | Podziëkowania                 | 20 |
| 1.24 | Prawa autorskie               | 21 |
| 1.25 | Rejestracja programu          | 21 |
| 1.26 | Instalacja                    | 22 |
| 1.27 | Wymagania programu            | 22 |
| 1.28 | Do czego ten program sîuûy?   | 22 |
|      |                               |    |

1

# **Chapter 1**

tv

# 1.1 TV.guide

```
TV 0.71
                      Data: 23.06.2000
             Copyright © 2000 Wojciech Zatorski
       1.
          Prawa autorskie i rozpowszechnianie.
                        2.
          Rejestracja moduîu i uaktualnienia programu.
                        3.
          Punkty rejestracyjne.
                       4.
          Do czego ten program sîuûy?
       5.
          Instalacja programu.
                        6.
          Pierwsze uruchomienie programu.
                       7.
          Gîówne okno programu.
 8.
          Aktualizacja danych.
         .
 9.
          Opcje drukowania.
                10.
          Szukanie wybranej audycji.
11.
          Opcje pokazywania programu
         . . . .
12.
          Program Powiadamiacz i opcje w programie TV
                13.
          Port Arexxa
                14.
          ToolTypes
```

15. Budowa modulów .tv 16. Wymagania, zalecenia, dane techniczne. 17. Podziëkowania. 18. Historia programu. 19. Adres autora programu. 20. Dane techniczne. 21. TV.ext 22. HTML-tm-online.tv 23. HTML-wp-online.tv 24. HTML-cz-online.tv 25. FAQ Plany na przyszîoôê ...

# 1.2 Punkty Rejestracyjne

Punkt w Czechach: Boleslav Kristen <boleslav.kristen.fs@vsb.cz> Koszt rejestracji: 150 KC

Adres:

Boleslav Kristen Na Zamosti 707 Albrechtice u Ceskeho Tesina 735 43 Czechy

# 1.3 Moduî: WirtualnaPolska

Autor nie ponosi odpowiedzialnoôci za wykorzystanie przez uûytkownika tego jak i innych roszerzenie niezgodnie z ustawodastwem polskim.

Moduî HTML-wp-online.tv umoûlwia ôciaganie programu telewizyjnego z serwisu Wirtualnej Polski.

Moûliwoôci:

\* standardowe, zgodne ze specyfikacjâ moduîów .tv

Umoûliwia ôciâgniëcie 114 programów tv: 3SAT AB Moteurs Ale Kino! Animal Planet ARD Arte AsterCity Atomic TV BBC Prime BBC World Bet on Jazz Biaîystok ΒR BR Alpha Bryza Bryza Koszalin Bydgoszcz Canal+ Canal+ "Niebieski" Canal+ "Ûóîty" Cartoon Network/TCM CNN CT1 Discovery Discovery Civilization Discovery Sci Trek Discovery Travel Dla Ciebie DSF E!Entertainment Eurosport Fashion TV Formuîa 1 Fox Kids France 2 France 3 Gdaïsk Hallmark нво Info-Dokument Kabel 1 Kanal 5 Katowice KOMEDIA Kraków Le Cinema Lublin Îódú М6 Marcopolo MCM MDR MiniMax/Game One MTV

Muzzik National Geographic NBC Niepokalanów Nord 3 Nova ONYX Opole ORT Planete Polonia 1 Polsat Polsat2 Porion Poznaï PRO7 Reality TV Romantica RTL RTL 2 RTL7 Rzeszów SAT 1 Seasons Smyk Super 1 SuperRTL SWR Szczecin TeDe TF1 тм3 TMT TNT Toya Travel Channel TV Norge TV Polonia TV4 TV4 TV5 Europe TVE TVK Ostrowiec TVN TVP 1 TVP 2 VH1 Vigor VIVA VIVA 2 VOX WDR Wizja 1 Wizja Sport WOT Wrocîaw Wspólne Pasmo

WTK ZDF Zielona Góra

TV Bryza Szczecin

TV Vigor

# 1.4 Moduî: TeleMagazynWWW

Autor nie ponosi odpowiedzialnoôci za wykorzystanie przez uûytkownika tego jak i innych roszerzenie niezgodnie z ustawodastwem polskim.

```
Moduî HTML-tm-online.tv umoûlwia ôciaganie programu telewizyjnego z
serwisu telemagazynu.
Moûliwoôci:
* standardowe, zgodne ze specyfikacjâ moduîów .tv
Umoûliwia ôciâgniëcie 112 programów tv:
TVP1
TVP2
TV Polonia
Formuîa 1
Polsat
Polsat 2
rtl 7
Polonia 1
TMT Trochë Mîodsza Telewizja
Atomic
Komedia
Dla Ciebie
Canal +
HBO
Planete
Super 1
TVN
TV4
TV Biaîystok
TVP 3 Bydgoszcz
TV 3 Gdaïsk
TV 3 Katowice
TV 3 Kraków
TV 3 Lublin
TV 3 Îódú
PTV 3 Poznaï
TV 3 Rzeszów
TV 7 Szczecin
WOT-51 Warszawa
TV 5 Wrocîaw
Pasmo Wspólne
TV Toya
```

TV Dolnoôlâska Porion WTK Wielkopolska TV Kablowa TV 51 Zielona Góra Niepokalanów М6 ORT Ostankino Eurosport DSF ARD ARTE BR Kabel1 MDR Nord 3 PRO 7 RTL RTL 2 SAT 1 3SAT SuperRTL TM3 VOX WDR ZDF VIVA VIVA 2 MTV Animal Planet Travel Channel Discovery Channel ONYX National Geographic Cartoon Network/TCM TV 5 EUROPE Wizja 1 Hallmark Romantica National Geographic Fox Kids QuesTV Marcopolo MCM Bet on Jazz Le Cinema Ale Kino! VH1 Reality TV France 2 C+ Ûóîty C+ Niebieski Minimax/Game One Muzzic Fashion TV Wizja Sport E! Entertainmant BBC Prime

BBC World Discovery Travel & Adventure Discovery Sci-Trek Discovery Civilisation BR Alpha SWR CNN Kanal 5 NBC Europe Bryza Koszalin TF1 France 3 TV4 TVE Aster City Stolica Info-Dokument Smyk TV Opole Seasons Czeska telewizja 1 NOVA

# 1.5 Moduî: TVProgram.cz

Autor nie ponosi odpowiedzialnoôci za wykorzystanie przez uûytkownika tego jak i innych roszerzenie niezgodnie z ustawodastwem czeskim.

Moduî HTML-cz-online.tv umoûlwia ôciaganie programu telewizyjnego z serwisu tvprogramu.

Moûliwoôci:

\* standardowe, zgodne ze specyfikacjâ moduîów .tv

Umoûlwia ôciâgniëcie 19 programów tv:

CT1 CT2 Nova Prima TV3 Hallmark HBO SuperMax Max1 EuroSport Discovery Luna Markiza STV1 STV2 TVP1 TVP2 Polonia

RTL7

# 1.6 ToolTypes

Program wykorzystuje równieû tooltypes znajdujâce sië w ikonce programu TV, dziëki temu moûesz wîâczyê/wyîâczyê niektóre dodatki w programie.

\_\_\_\_\_

#### TV\_TEAROFF=ON/OFF

Wîâczenie/Wyîâczenie korzystania z TearOff'a (dodatek do MUI)

#### TV\_BETTERBALANCE=ON/OFF

Wîâczenie/Wyîâczenie korzystania z BetterBalance'a (dodatek do MUI)

#### TV\_WINDOW=ON/OFF

Wîâczenie/Wyîâczenie gîównego okna ekranu.

#### TV\_MUICX=ON/OFF

Wîâczenie/Wyîâczenie pracy programu w trybie commodities

#### TV\_SLIDER=ON/OFF

Wîâczenie/Wyîâczenie zmiany opcji wpisywanych (integer) na potencjometry (slider)

### TV\_OPT0=ON/OFF

Wîâczenie/Wyîâczenie przyciska "Aktualizuj"

### TV\_OPT1=ON/OFF

Wîâczenie/Wyîâczenie przyciska "Drukuj"

### TV\_OPT2=ON/OFF

Wîâczenie/Wyîâczenie przyciska "Szukaj"

### TV\_OPT3=ON/OFF

Wîâczenie/Wyîâczenie przyciska "Pokaû"

#### TV\_OPT4=ON/OFF

Wîâczenie/Wyîâczenie przyciska "Pokaû teraz"

```
TV_OPT5=ON/OFF
```

Wîâczenie/Wyîâczenie przyciska "Wyjôcie"

TV\_INFO=ON/OFF

Wîâczenie/Wyîâczenie okienka informacyjnego

# 1.7 Port arexxa

Program TV ma wbudowanâ obsîugë portu Arexxa. Dziëki temu moûesz kontrolowaê ten program z innego programu.

Jeôli wysîane polecenie "poszîo dobrze" program zwraca "OK".

Jak na razie program oferuje tylko kilka podstawowych komend. Ich konstrukcja moûe byê niepoprawne z konstrukcjâ komend arexx'a, poniewaû moja znajomoôê arexx jest na dosyê niskim poziomie...

```
_____
```

```
Komendy:
```

```
MainWOpen
    Otwarcie gîównego okna
MainWClose
    Zakmniëcie gîównego okna
Refresh
    Odôwieû liste kanaîów tv
ShowNow
    Odôwieû liste audycji odbywajâcych sië w tej chwili
ShowNowWOpen
    Otwórz okno "Pokaû teraz"
ShowNowWClose
    Zamknij okno "Pokaû teraz"
GetTvSize
    Pobierz iloôê kanaîów tv
    Zwraca iloôê kanaîów (np. "OK:26")
GetModulesNumbers
    Pobierz iloôê moduîów .tv
    Zwraca iloôê moduîów (np. "OK:5")
GetTvNr(x)
    Pobierz nazwe kanaîu "x" z listy kanaîów,
    liczâc od zera!!
    Zwraca nazwe kanaîu (np. "OK:TVP1")
```

#### GetActive

Pobierz numer wybranego kanaîu tv, jeôli nie wybrany zwraca -1, jeôli wybrany to numer kanaîu (np. "OK:5"), liczâc od zera!

#### SetSNHour(x)

Ustaw godzine w oknie "Sugerowany czas audycji" Uwaga!!: program nie sprawdza poprawnoôci danej!

#### SetSNMinutes(x)

Ustaw minute w oknie "Sugerowany czas audycji" Uwaga!!: program nie sprawdza poprawnoôci danej!

### SetSNDay(x)

Ustaw minute w oknie "Sugerowany czas audycji" Uwaga!!: program nie sprawdza poprawnoôci danej!

#### SetSNMonth(x)

Ustaw miesiâc w oknie "Sugerowany czas audycji" Uwaga!!: program nie sprawdza poprawnoôci danej!

#### SetSNYear(x)

Ustaw rok w oknie "Sugerowany czas audycji" Uwaga!!: program nie sprawdza poprawnoôci danej!

#### ShowSNWOpen

Otwórz okno "Sugerowany czas audycji"

#### ShowSNWClose

Zamknij okno "Sugerowany czas audycji"

#### SetActiveChannel(x)

Ustaw aktywny kanaî tv.

#### SendTo(x,txt)

Wyôlij polecenie/komendy do moduîu x

ModuleInfo(x)

Pobierz informacje z moduîu

W katalogu "rexx" znajdziesz kilka przykîadowych, przydatnych

programików.

ShowNow.tvrexx

Moûesz ten skrypt podpiâc pod ToolsDemona lub menu Opusa 5 albo dorobiê ikonkë. Ten skrypt powoduje otworzenie okna i odôwieûenia programów odbywajâcych sië w tej chwili

# 1.8 Budowa modulów .tv

Moduîy do programu .tv (katalog import) sâ zwykîymi bibliotekami z poleceniami:

Importuj(xpkbase:A1, muimasterbase:D1, polecenie:D0) (-30/\$1E)

Polecenie wywoîywane przez program, gdy uûytkownik wybierze twój sposób aktualizacji programu tv.

xpkbase = baza xpkmaster.library muimasterbase = baza MUI polecenie = komenda tekstowa (w stylu np. GETPRG 01:06:00:TVP1) polecenie jest zaleûne od moduîu

Module\_info() (-36/\$24)

Polecenie jest wywoîywane gdy uûytkownik wybierze opcje Aktualizuj, procedura ta zwraca informacje o module typu 'stron Wirtualnej Sieci (Online!)'. Na koïcu tekstu zawsze powinen byê tekst "(Online!)" jeôli twój moduî wykorzystuje dane znajdujâce sië w sieci.

Module\_about() (-42/\$2A)

Polecenie to wywoîywane jest gdy uûytkownik wybierze opcje About, procedurka powinna zwróciê tekst informujâcy o nazwie moduîu oraz autora moduîu, np. "\e8WirtualnaSieê.tv\e0 (Wzp)".

Module\_export() (-48/\$30)

Polecenie zwraca liste dostëpnych programów, które moduî obsîuguje, typu ['TVP1','TVP2','TVP3',NIL]

W poleceniu: Importuj() powinno znaleûê sië okienko w MUI z wyborem dostëpnych kanaîów telewizyjnych oraz z dostëpnâ opcjâ do przeskakiwania programów znajdujâcych sië juû na twardym dysku.

Twój moduî musi wykorzystywaê plik "NUMERACJA.pref", poniewaû tylko on zawiera przypisanie programu do danego katalogu, na podstawie tego pliku program TV orientuje sië jaki program ma w katalogu. Jeôli nie znasz formatu danych rozumianych przez program TV moûesz wykorzystaê specjalnie do tego przygotowanâ biblioteke TV-develop.library, która zawiera wszystkie niezbëdne polecenia do tworzenia plików zrozumiaîych dla programu tv.

# 1.9 Powiadamiacz

Powiadamiacz jest bardzo uûytecznym programikiem, jego zadaniem jak nazwa wskazuje jest przypominanie o danej audycji o danym czasie.

Powiadamiacz jest dostëpny jedynie dla zarejestrowanych uûytkowników moduîu tv.ext.

Obsîuga przypominacza moûe byê dokonywana z poziomu programu TV, do tego sîuûa opcje:

"Dodaj audycje do powiadamiacza"

oraz

"Usuwanie audycji z powiadamiacza"

Aby dodaê audycje do powiadamiacza naleûy:

· zaznaczyê kanaî telewizyjny, gdzie znajduje sië wybrana audycja

- zaznaczyê wybranâ audycje
- wybraê z menu Dodaj -> "Dodaj audycje do powiadamiacz"
- · potwierdziê w osobnym okienku wybór

Program wykorzystuje równieû tooltypes znajdujâce sië w ikonce programu, dziëki temu moûesz wîâczyê/wyîâczyê/zmieniê niektóre dodatki w programie.

TV\_WIDTH= xx

Szerokoôê okna otwieranego przez program

TV\_HEIGHT= xx

Dîugoôê okna otwieranego przez program

# 1.10 Plany na przyszîoôê

Przewiduje w nastëpnej wersji przebudowaê:

• opcje Pokaû teraz

W przyszîoôci do programu bëdâ dodane:

 program napisany pod Windows do ôciagania sobie programu z kafejki internetowej lub z pracy

- · opcje uîatwiajâce uûytkowanie programu
- · .catalog dla innych krajów
- · duûa iloôê moduîów do ôciâgania programów

## 1.11 TV.ext

Co daje zarejestrowany dodatkowy moduî TV.ext?

- \* dodatkowy programik Przypominacz i kilka innych
- \* wiëksza iloôê opcji aktywnych w programie gîównym (Szukaj, etc.)
- \* 24h/dzieï pomoc emailowa
- \* darmowe upgrade (do wersji v2.0) wysyîane na skrzynke emailowâ
- \* szybkie upgrade jeôli jakis moduî stanie sië nieaktualnym (np. zostanâ wprowadzone zmiany na serwerze)

 \* mniej bugów w programie, poniewaû wersja Aminetowa jest wysyîana co kilka wersji, natomiast wersja licencjowana trafia zawsze co kaûdâ wersje.
 Wiëksze bugi sâ natychmiast poprawiane (po ich wykryciu) i poprawione wersje natychmiast sâ wysyîane do licencjonowanych uûytkowników

### 1.12 Pytania i odpowiedzi...

- Beta-Tester: Czy tylko u mnie robi Beep podczas tworzenia jakiejkolwiek listy. Jest to nieco denerwujâce... a nie zdâûë nigdy doczytaê, czy nie wyskakuje jakiô bîâd
- Autor: Jeôli podczas tworzenia sië listy ("Pokaû teraz", "Pokaû o...") ekran mrugnie to oznacza to tyle, ûe program nie znalazî programu dnia dla tego kanaîu lub program tego kanaîu zaczyna sië póûniej niû aktulany czas (lub ↔ wybrany
  - przez uûytkownika czas). Nie jest to powa<br/>ûny bîâd, ma jedynia na celu $\, \hookleftarrow \,$  poinformaê

```
uûytkownika, ûe czegoô programowi brakuje... I ûaden bîâd oprócz bîysku nie wystëpuje!
```

- Beta-tester: Widziaîem gdzieô, ûe na Aminecie jest chyba 0.50 czy to oznacza, ûe teraz stamtâd trzeba ciâgaê?
- Autor: NIE!!, wersje dla beta-testerów róûniâ sië znaczâco, majâ caîkiem inny dodatkowy moduî tv.ext. Beta-testerzy otrzymujâ zawsze program poprzez email, nie muszâ go z nikâd ôciâgaê!

```
Beta-tester: Przy uruchomieniu wyskakuje mi okienko Output z czymô takim:
    exception:00030002 Class:DirList - Descr:Lock()
Autor: Powodem wystëpowania tego bîëdu jest brak któregoô z katalogów
```

```
Beta-tester: pojawia mi sië jakiô komunikat:
exception:000E0002 Class:ToolType - Descr:No valid WB Message
```

```
Autor: Wystëpuje on wtedy, gdy próbujesz uruchamiaê program w inny sposób niû z ↔ ikonki
```

### 1.13 Dane techniczne

```
• Program jest pisany w jëzyku: Amiga E v3.3,
```

(import, export, data, data\_p, etc.)

• Wiëkszoôê kodu programu skîada sië z moduîów 00.

```
·~Kod generowany jest pod M68k, w wersje na PPC na razie
nie sâ przewidywane.
```

```
• Zgodnoôê z rokiem 2000 (i innymi) odbywa sië na zasadzie pliku
ROK.pref, gdzie jest zawarta definicja iloôci dni w danych
miesiâcach.
```

- Programy telewizyjne sâ rozpoznawane po definicji zawartej w pliku NUMERACJA.pref
- Program korzysta z biblioteki locale.library, dziëki temu moûe zostaê przetîumaczony na jakikolwiek jëzyk.
- · Program poprawnie dziaîa do roku 2099

Program byî testowany na kilku konfiguracjach:

```
1.
A1200/EBox, MC68060/603e, OS 3.5, 50MB RAM, 9GB HDDFastAta-2, MelodyPro
2.
A1200T, MC68040/40 [blizzard], OS 3.0
3.
A1200T, MC68060, OS 3.0, SCSI, CV64/3D
4.
A1200T, MC68040/40 [apollo], 48MB RAM, PicassoII/ZorroII/CGX&P96
5.
A1200T, MC68030/28, OS 3.0, 10MB RAM
6.
```

A1200, MC68030/50 [blizzard], 34 MB RAM, 3,2GB HDD, 36x CD-ROM

# 1.14 Opcje pokaz

W programie sâ dostëpne:

- a) pokazywanie programów odbywającego się w tej chwili
- b) pokazywanie programów o wybranej godzinie
- c) pokazywanie programu dnia (jak i poprzedniego i nastëpnego dnia)

Jeôli z jakichkolwiek powodów program nie moûe zostaê wyôwietlony (np. brakuje opisu tego dnia) to zostanie wyôwietlony komunikat o "braku programu na ten dzieï".

Aby opcje "Drukuj", "Pokaû" byîy aktywne musisz wybraê jakikolwiek program (jeôli jakiô jest; jeôli nie ma naleûy zaaktualizowaê program!) w okienku "Lista Kanaîów TV".

W opcji "Pokaû o" (b) moûesz ustawiê, godzine, minute, dzieï, miesiâc oraz rok odbywajâcych sië audycji tv. Wszystkie dane moûesz podaê max'ymalnie w dwucyfrowej formie (rok równieû!!).

### 1.15 Opcje poszukiwania

Jeôli chcesz znaleûê wybranâ audycje lub audycje odbywajâcâ sië o danej godzinie ↔
,
to naciônij przycisk Szukaj w gîównym oknie programu.

W oknie masz dostëpne szukania programu:

• Dzisiaj (w programach na dzisiaj)

- · Jutro (w programach odbywajâcych sië dopiero jutro)
- · Wczoraj (w programach, które odbyîy sië wczorajszego dnia)
- we wszystkich danych (we wszystkich danych znajdujących sie w katalogu data)

Moûesz szukaê:

- audycji odbywajâcej sië o danej godzinie (np. 11:00, 05:20)
- audycji (np. "lolek", "bolek")

# 1.16 Adres

Jedynym autorem programu TV jak i moduîu TV.ext jest:

Wojciech Zatorski

```
email: w.zatorski@pnet.pl
WWW: www.zator.prv.pl
```

<Wszelkie sprawy dotyczâce rejestracji prosze kierowaê na email>

### 1.17 Opcje drukowania.

Program umoûliwia drukowania programów telewizyjnych. Aby wydrukowaê program dnia wybierz w gîównym oknie kanaî telewizyjny, a nastëpnie wybierz opcje Drukuj. Program sië zapyta czy napewno "Drukowaê?", wybierz przycisk TAK. Nastëpnie program zacznie drukowaê w trybie tekstowym.

Moûesz równieû drukowaê audycje telewizyjne odbywajâce sië w danym czasie, wystarczy w oknie "Program TV" wybraê opcje Drukuj.

Program TV drukuje wszystkie teksty w formacie tekstowym.

### 1.18 Tworzenie wîasnych plików .tv

Aby stworzyê plik zrozumiaîy dla moduîu text.tv, którego zadaniem jest tîumaczenie tekstu ASCI na plik zrozumiaîy przez program TV naleûy:

```
- uûyê jakiegokolwiek programu do edycji plików tekstowych
- w pliku takim naleûy:
  * w pierwszej linijce wpisaê identyfikator (skîadajâcy sië
 z 3 cyferek) programu (identyfikatory sâ zapisane w pliku
 NUMERACJA.pref)
 * w nastëpnej naleûy umieôciê:
 TV_DZIEN {dzien} TV_MIESIAC {miesiac} TV_ROK {rok}
 w miejscu {dzien} naleûy wpisaê dzien w dwu cyfrowej formie,
 w miejscu {miesiac} naleûy wpisaê miesiâê w dwu cyfrowej formie.
 w miejscu {rok} naleûy wpisaê rok w dwu cyfrowej formie.
  * w kolejnej linijce naleûy wpisaê nazwe programu,
 TV PROGRAM {nazwa}
 * a w nastepnej identyfikator TV_START mówiâcu o zaczëciu sië
 wîaôciwych danych
  * teraz wpisujemy w jednej linicje godzine i minute, a w nastëpnej
 opis audycji, typu:
  7.00
 Wiadomoôci
```

```
* na koïcu naleûy wpisaê identyfikator TV_END i jeôli to jest juû
koniec pliku identyfikator koïca TV_EXIT
```

### 1.19 Aktualizacja danych.

Program telewizyjny aktualizujesz za pomocâ przycisku Aktualizuj, znajdujâcego sië w gîównym oknie programu.

Po jego naciôniëciu ukaûe nam sië okno z wyborem typu aktualizacji. Do wyboru mamy (w tej wersji) ze standardowych moduîów:

 a) "pliku tekstowego" (wycofany od wersji 0.71d) Aktualizacja odbywa sië ze specjalnie przygotowanych plików tekstowych, których format jest niezaleûny od wersji programu. Takie pliki moûesz przygotowaê samemu zgodnie z instrukcjâ. b) "stron telemagazynu (Online!)" Program telewizyjny jest ôciâgany z serwisu TeleMagazynu.

- c) "stron Wirtualnej Polski (Online!)"
  Program telewizyjny jest ôciâgany z portala Wirtualnej Polski.
  Z tego serwisu moûna ôciâgnâc 114 programów, wadâ jest to, ûe
  pliki sâ znacznej wielkoôci (co powoduje dîuûsze ôciâganie).
- d) "stran çeského serveru (Online!)" Program telewizyjny jest ôciâgany z czeskiego serwisu. Niestety ten serwer zawiera tylko 19 programów w jëzyku czeskim. W porównaniu do polskich serwerów jest to ômieszna iloôê.

```
Po wybraniu sposobu aktualizacji naciskamy przycisk Aktualizuj.
Jeôli jednak z jakieô przyczyny nie chcemy dokonaê aktualizacji naciskamy
przycisk Rezygnuj.
```

### 1.20 Gîówne okno programu

Na gîównym oknie programu znajdziesz:

a) Menu opcji:

```
- Aktualizuj
 Dziëki tej opcji moûesz zaaktualizowaê program telewizyjny,
  wszystkie oferowane moûliwoôci aktualizacji sâ moduîami znajdujâcymi
  sië w katalogu "import", tak wiëc moûliwoôci aktualizacji mogâ byê
  zwiëkszane bez ingerencji w program TV.
- Drukuj
 Dziëki tej opcji moûesz wydrukowaê program dnia.
- Szukaj
 Dziëki tej opcji moûesz szukaê wybranych audycji.
- Pokaû
 Dziëki tej opcji moûesz zobaczyê dany program telewizyjny,
  aktualny, na dzieï nastëpny i poprzedni.
- Pokaû teraz
  Dziëki tej opcji moûesz zobaczyê jaka audycja odbywa sië w tej
  chwili.
- Wyjdz
  Wychodzisz z programu
b) Lista Kanaîów TV
  Tutaj sâ wyôwietlane wszystkie dostëpne kanaîy telewizyjne, które dziëki
```

Tutaj sâ wyôwietlane wszystkie dostëpne kanaîy telewizyjne, które dziëki aktualizacji znajdujâ sië na twoim hdeku (w katalogu "data").

c) Program

Tu jest wyôwietlany podglâd wybranego przez Ciebie kanaîu telewizyjnego.

\_\_\_\_\_

# 1.21 Pierwsze uruchomienie

Gdy po raz pierwszy uruchomisz program muszisz ôciâgnâê program telewizyjny. W tym celu naciônij przycisk Aktualizuj: – jeôli masz dostëp do internetu to moûesz wybraê ôciâgniëcie programu \, 🗠 telewizyjnego ze stron WWW, w tym celu wybierz tâ pozycje gdzie masz w nawiasie napisane (Online ↔ !), moûesz np. ôciâgnâê program telewizyjny z serwisu TeleMagazynu (wybierz "stron telemagazynu (OnLine!)"), nastëpnie otworzy ci sië okienko, gdzie bëdziesz  $\leftarrow$ miaî moûliwoôê wyboru kanaîów tv, zaznaczasz te które Cie interesujâ i naciônij na przycisk "Ôciâgnij" (lub o podobnej nazwie), nastëpnie program bëdzie sië îâczyî z serwerem, jeôli wszystko pójdzie OK, to strony bëdâ ôciâgane. Jeôli zdarzy sië,  $\leftarrow$ ûe program zapyta sië ciebie o identyfikator programu (oznacza to ûe program nie  $\,\,\leftrightarrow\,\,$ wykryî opisu programu w pliku NUMERACJA.pref) wpisz numer wiëkszy od 150, jeôli spyta sië ↔ ponownie przy ôciâganiu programu na ten sam dzieï to wpisz numer wiëkszy od 150, i tak 🔶 dalej. – jeôli nie masz dostëpu do internetu to niestety musisz zdobyê od kolegi/kafejki ↔ internetowej (ewentualnie samemu wpisaê program) plik z rozszerzeniem tvs, który jest ↔ standardowym formatem uûywanym przez program TV. Nie próbuj nigdy kopiowaê katalogu data!, poniewaû ↔ zawartoôê tego katalogu jest dopasowywana do wymogów danego uûytkownika (po prostu dane z tego ↔ katalogu mogâ zostaê nie rozpoznane!).

Po ôciâgniëciu programu telewizyjnego program jest gotów do pracy.

# 1.22 Historia programu

```
v0.71c [28.06.2000]
Poprawki
• w opcjach druku (poprawienie wyglâdu oraz przejrzystoôci
druków), dodanie obsîugi bîëdów (wyîâczona drukarka, etc.)
• w skrypcie instalacyjnym
• w lokalizacji (znalazîy sië jeszcze niedobitki podwójnych
ID)
```

v0.71 [23.06.2000]

Dodanie

```
· moûliwoôci wyîâczenia niektórych przycisków na oknie gîównym
  Poprawki
  • w opcji Drukuj (byî maîy bîad uniemoûliwiajâcy drukowanie)
v0.70a [20.06.2000]
  Maîe poprawki wprowadzone przed wysîaniem na AMINET
v0.70 [15.06.2000]
  Dodanie
  • skryptu instalacyjnego dla wersji podstawowej
  Poprawki
  • w oknie rejestracji tv.ext
  • w lokalizacji programu
  Uzupeînienie
  • opcji Szukaj
v0.69 [09.06.2000]
  Poprawki
  • w zmianie uîoûenia kanaîów (opcja "edycja uîoûenia kanaîów tv")
v0.68 [08.06.2000]
 Dodanie
  · rozpoznawania (tylko) spakowanych plików .tv (XPK!)
  Poprawki
  • w usuwaniu kanaîów tv (FreeMem() o jeden za duûo)
  • w usuwaniu nieaktualnych programów (o jeden za duûo)
v0.65 [01.06.2000]
 Dodanie:
  • Portu Arexx'a
  · Sprawdzania podczas uruchomienia czy katalogi zawierajâ
  dzisiejszy program (jeôli nie - to kasuj)
  \cdot opcji (w tooltype) TV_SLIDER
  · opcji "Usuwanie nieaktualnych audycji z powiadamiacza"
  (w menu "Usuwanie")
  Poprawki:
  • maîa poprawka w opcji "Pokaû o"
v0.60 [17.05.2000]
  Dodanie:
  · opcji "Usuwanie audycji z powiadamiacza" w menu Usuwanie
  · moûliwoôci wyîâczenia obsîugi TearOff (dla lepszej stabilnoôci
  programu)
 Uzupeînienie:

    opcji "Dodaj audycje do powiadamiacza" w menu Dodaj

v0.55 [07.05.2000]
  Dodanie:
  • opcji "Policz dane" w menu Statystyka
  • opcji "Pokaû program dnia na" w menu Pokazywanie
  · informacji czy program jest ôciâgniëty na jutro i pojutrze ($^1$$^2$)
  Poprawki:

    maîa poprawka w DoMethod()'ach

v0.50 [02.05.2000]
  Dodanie:
```

```
· opcji "Szukaj" w oknie gîównym (moduî tv.ext)
  Poprawki:
  • w obsîudze klawiatury, pododawaîem skróty

    duůo maíych poprawek

v0.45
  Poprawki:
  • w opcji "Pokaû teraz" (poprawiîem przechodzenie pomiëdzy miesiâcami/latami)
v0.44
  Dodanie:
  · obsîugi moduîu tv.ext w wersji dla beta-testerów
  · do opcji "Pokaû o ..." moûliwoôci ustawiania dnia, miesiâca i roku
  wyôwietlanego programu (moduî tv.ext)
  · na dole (prawy róg) okna gîównego informacji jaki program jest wyôwietlany
  w okienku "Program"
  Poprawki:
  • w opcji "Pokaû teraz" (teraz juû pokazuje poprawny program niezaleûnie
  od godziny - tak myôle:)
  • w obsîudzie obiektów (teraz program nie kaszani pamiëci)
  Uzupeînienie:
  • opcji "edycja uîoûenia kanaîów tv" (teraz juû dziaîa - moduî tv.ext)
v0.40
  Dodanie:
  • opcji - "Usuwanie nieaktualnych programów"

    lokalizacji

  · zrobienie pierwszej dokumentacji do programu
  Poprawki:
  · zapisywanie pozycji i ustawieï gîównego okna
  • opcja "Pokaû teraz"
  • w komunikatach (sâ teraz bardziej zrozumiaîe)
  Uzupeînienie:

    opcji "usuwanie programów tv" (teraz juû dziaîa)

  • opcji "Drukuj" w oknie "ProgramTV" (teraz juû dziaîa)
v0.00-v0.40
  Pierwsze wersje...
```

## 1.23 Podziëkowania

```
Podziëkowania dla
```

- \* Jilles Tjoelker za udzielonâ pomoc przy pisaniu programu.
- \* Boleslav Kristen za zrobienie czeskiej lokalizacji dla programu oraz za przetîumaczenie moduîu na jëzyk czeski
- \* Radosîaw Flis, Waldemar Skiba, Mirosîaw Bagrowski, Tomasz Këcki, Emil Oppeln Bronikowski za testowanie programu.

## 1.24 Prawa autorskie

Program TV jak i dodatkowy moduî TV.ext podlegajâ Standard Amiga ↔ FD-Software Copyright Note Program TV posiada status MAILWARE, jak zostaîo to okreôlone w punkcie 4b. Jeôli jednak uwaûasz, ûe potrzebujesz czegoô wiëcej to moûesz zarejestrowaê dodatkowy moduî do programu, który ma status ShareWare, jak zostaîo to okreôlone w punkcie 4s. Jeôli masz zamiar go uûywaê, proszë przesîaê 20 zî na adres autora. Jeôli szukasz wiëcej szczegóîów odnoônie praw autorskich, proszë przeczytaê AFD-COPYRIGHT (wersjë 1 lub nowszâ).

```
Prawa autorskie
Dystrybucja
Oôwiadczenie
Opîaty
```

Dokîadniejsze informacje dotyczâce sposobu rejestracji i praw jakie przysîugujâ zarejestrowanym uûytkownikom znajdziesz w nastëpnym rozdziale

1.25 Rejestracja programu

TV.ext

Opîata rejestracyjna. Opîata rejestracyjna wynosi 20 zî. Nie jest to zbyt wygórowana cena za pracë wîoûonâ w powstanie tego programu i kaûdego chyba na niâ staê.

Sposób rejestracji za poôrednictwem poczty.

Opîatë rejestracyjnâ najlepiej przesîaê przekazem pocztowym i przysîaê mi zaadresowanâ na siebie kopertë zwrotnâ ze znaczkiem oraz dysk, na który nagram licencjonowanâ wersjë moduîu. Jeôli nie chcesz wysyîaê dysku, lub koperty zwrotnej, to wpîaê odpowiednio powiëkszonâ sumë (w dniu dzisiejszym dysk 2 zî, znaczek 1 zî). Wzór karty rejestracyjnej znajduje sië w archiwum. Proponujë odpowiednio go wypeîniê i wydrukowaê. Jeôli nie masz dostëpu do drukarki, powinieneô podobnâ kartë napisaê odrëcznie, najlepiej drukowanymi literami. Wskazane jest oprócz "papierowej" karty rejestracyjnej, zapisaê wypeînionâ kartë na dysk, lub wysîaê Internetem, gdyû uîatwia to rejestracjë. Na koïcu karty rejestracyjnej znajduje sië oôwiadczenie odnoônie nie rozprowadzania peînej wersji programu, które TRZEBA wîasnorëcznie podpisaê.

Sposób rejestracji za poôrednictwem Internetu. Jeôli wybierzesz ten sposób rejestracji, to nie musisz pokrywaê dodatkowych kosztów dystrybucyjnych. Oprócz opîaty rejestracyjnej muszë otrzymaê kartë rejestracyjnâ (np. emailem) z elektronicznym podpisem oôwiadczenia odnoônie nie rozprowadzania peînej wersji programu (patrz opis sposobu rejestracji za poôrednictwem poczty). Proponujë opîatë rejestracyjnâ przesîaê przekazem pocztowym i powyûsze oôwiadczenie napisaê na jego odwrocie w miejscu przeznaczonym na korespondencjë. Po otrzymaniu pieniëdzy, karty rejestracyjnej i oôwiadczenia, wysyîam peînâ wersjë moduîu (sam plik programu), którâ trzeba skopiowaê w miejsce wersji DEMO. W razie jakichkolwiek pytaï pisz na adres w.zatorski@pnet.pl

Prawa przysiugujące zarejestrowanym uûytkownikom. Zarejestrowany uûytkownik ma prawo otrzymaê za DARMO, kolejne wersje programu, o których bëdzie powiadamiany. Dotyczy to tylko przesyiania nowych wersji za pomocâ internetu, tzn. poprzez email'a. Bëdë równieû udzielaî porad/wskazówek odnoônie uûywania tego programu. Zarejestrowani uûytkownicy majâ równieû zniûkë na inne programy napisane przezemnie.

# 1.26 Instalacja

W pakiecie znajduje sië skrypt instalacyjny, który automatycznie zainstaluje lub uaktualni wszystkie potrzebne pliki. [W wersji dla beta-testerów brak skryptu instalacyjnego!]

Jeôli jednak pragniesz rëcznie zainstalowaê program, to naleûy: - rozpakowaê caîe archiwum w wybrane przez Ciebie miejsce - stworzyê katalogi: "data", "data\_p", "import", "export", "plugins" (jeôli któregoô z nich brak)

## 1.27 Wymagania programu

Wymagania minimalne:

dowolny model Amigi
system 3.0 lub nowszy
2 MB pamiëci
pakiet MUI (Magic User Interface)
dodatki do MUI - TearOff.mcc, BetterBalance.mcc
pakiet XPK (SQSH,SHRI)
troche miejsca na twardym dysku

Zalecenia:

- MIAMI lub inny program do îâczenia z internetem

Program jest pisany na konfiguracji (hardware): Amiga 1200T, OS 3.1, Apollo 1240/40, 32MB FAST, HDD 20.4GB, FastaAta+AllegroCDFS

# 1.28 Do czego ten program sîuûy?

Ten programik to wersja komputerowa zwyczajnej gazety z programem telewizyjnym. TV zawiera wiele udogodnieï, których nie znajdziesz w papierowym wydaniu.

Moûesz drukowaê, szukaê, oglâdaê program kaûdej wybranej przez Ciebie stacji telewizyjnej...

TV jest przeglâdarka (w stylu Voyager, IBrowse, Netscape) o ograniczonych moûliwoôciach jeôli chodzi o obsîuge stron WWW, supportuje tylko te strony, ↔ których

format ma zapisany w katalogu import.

Program jest bardzo prostu w obsîudze. Wszystkie opcje majâ tzw. dymki pomocy (czyli tekst opisujâcy dany przycisk/okienko).